# Alibaba Cloud Server Load Balancer

チュートリアル

Document Version20190306

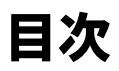

### 1 SLB インスタンスに対する複数ドメイン名 HTTPS Web サイトの 設定......1

# 1 SLB **インスタンスに対する複数ドメイン名** HTTPS Web **サイトの設定**

このチュートリアルでは、ドメイン名の拡張子の設定方法を説明します。

シナリオ

このチュートリアルでは、例として中国 (杭州) リージョンのパフォーマンス専有型 SLB1 インス タンス (SLB1) を使用します。一方向認証の HTTPS リスナーを SLB インスタンスに追加しま す。ドメイン名 \*.example1.com から VServer グループ test1 にリクエストを転送し、ドメイ ン名 www.example2.com から VServer グループ test2 にリクエストを転送したいとします。 これを実現するには、以下のタスクを実行します。

- 1. HTTPS リスナーを追加します。
- 2. 転送ルールを設定します。
- 3. ドメイン名の拡張子を追加します。

#### 前提条件

- ・パフォーマンス専有型 SLB1 インスタンスを中国 (杭州) に作成します。 詳しくは、「*SLBイン* スタンスの作成」をご参照ください。
- ・このチュートリアルで必要な証明書をアップロードします。 詳しくは、「証明書の作成」をご 参照ください。
  - デフォルトでは、リスナーは default という名前の証明書を使用します。
  - 使用するドメイン名 \*.example1.com の証明書 (example1) をアップロードします。
  - 使用するドメイン名 www.example2.com の証明書 (example2) をアップロードします。

| Certificates                                           |                |                      |                                        |                |                    |                   |            |  |
|--------------------------------------------------------|----------------|----------------------|----------------------------------------|----------------|--------------------|-------------------|------------|--|
| Create Certificate Remove All Expired Certificates C 🐵 |                |                      |                                        |                |                    |                   |            |  |
| Certificate<br>Name/Certificate ID                     | Domain Name    | Expire At            | 关联监听                                   | 关联扩展域名         | Certificate Type   | Source            | Actio      |  |
| example1<br>1231579085529123                           | *.example1.com | 05/18/2019, 14:34:24 | Ib-bp1rtfnodmywb43ecu4sf<br>HTTPS: 143 | -              | Server Certificate | Uploaded by Users | Delet<br>e |  |
| example2<br>1231579085529123                           | *.example2.com | 05/18/2019, 14:34:58 | lb-bp1x9u9oa0awcsy5vmq6k<br>HTTPS: 143 | *.example2.com | Server Certificate | Uploaded by Users | Delet<br>e |  |

#### ステップ1HTTPS リスナーの追加

HTTPS リスナーを追加するには、以下のステップを実行します。

- 左側のナビゲーションウィンドウで、[インスタンス] > [Server Load Balancer] をクリック します。
- 2. [Server Load Balancer] ページで、対象となる SLB1 インスタンスを検索して、[操作] 列の [リスナーの設定] をクリックします。

初めてリスナーを設定する場合は、[ポート/ヘルスチェック/バックエンドサーバー] 列の [設 定] をクリックすることもできます。

3. リスナーを設定します。

このチュートリアルで使用されている設定は次のとおりです。詳しくは、「HTTPSリスナー の追加」をご参照ください。

- ・ 相互認証: 無効にします。
- ・SSL 証明書: アップロードしたサーバー証明書を選択します。
- ・バックエンドサーバー: VServer グループ test1 と test2 を作成します。

#### ステップ2転送ルールの設定

転送ルールを設定するには、次のステップを実行します。

- 1. SLB1 インスタンスの ID をクリックして、[インスタンスの詳細] ページに移動します。
- 2. [リスナー] タブで、作成済みの HTTPS リスナーを検索して [転送ルールの追加] をクリック します。
- 3. [転送ルールの追加] ページで、転送ルールを設定します。 詳しくは、「#unique\_5」をご参照 ください。

このチュートリアルでは、3 つのドメイン名ベースの転送ルールが設定されており、URL は 空のままです。

- ・ルール名を設定し、[ドメイン名] 列に \*.example1.com と入力し、VServer グループ test1 を選択して [転送ルールの追加] をクリックします。
- ・ルール名を設定し、[ドメイン名] 列に www.example2.com と入力し、VServer グループ test2を選択して [OK] をクリックします。

### 🎽 注:

転送ルールで設定されたドメイン名は、#unique\_6/

unique\_6\_Connect\_42\_section\_bk4\_ypt\_q2bと証明書で追加されたドメイン名と同じでなけれ ばなりません。

#### ステップ3ドメイン名の拡張子の追加

ドメイン名の拡張子を追加するには、次のステップを実行します。

- 1. SLB1 インスタンスの ID をクリックして、[インスタンスの詳細] ページに移動します。
- 2. [リスナー] タブで、作成済みの HTTPS リスナーを検索して、[詳細] > [追加ドメイン] を選択 します。

| Liste | Listeners Default Server Group VServer Groups Active/Standby Server Groups Monitoring |                          |           |               |            |                         |                        |           |                         |                |                                                     |
|-------|---------------------------------------------------------------------------------------|--------------------------|-----------|---------------|------------|-------------------------|------------------------|-----------|-------------------------|----------------|-----------------------------------------------------|
| Ad    | Add Listener C                                                                        |                          |           |               |            |                         |                        |           |                         |                |                                                     |
|       | Frontend<br>Protocol/Port                                                             | Backend<br>Protocol/Port | Name      | Health Status | Monitoring | Forwarding              | Session<br>Persistence | Bandwidth | Server Group            | Access Control | Actions                                             |
|       | HTTP:90                                                                               | HTTP:80                  | http_90   | Abnormal      | 1          | Weighted<br>Round-Robin | Disabled               | No Limit  | Default Server<br>Group | Disabled       | Configure Details<br>Add Forwarding Rules<br>More ∽ |
|       | HTTPS:443                                                                             | HTTP:80                  | https_443 | Abnormal      |            | Weighted<br>Round-Robin | Disabled               | No Limit  | Default Server<br>Group | Disabled       | Configure Details<br>Add Forwarding Rules<br>More ~ |
|       | HTTPS:80                                                                              | HTTP:80                  | https_80  | Abnormal      | 1          | Weighted<br>Round-Robin | Disabled               | No Limit  | Default Server<br>Group | Disabled       | Start<br>Stop<br>Remove<br>Set Access Control       |
|       |                                                                                       |                          |           |               |            |                         |                        |           |                         |                | Additional Domains                                  |

- [追加ドメイン] ページで、[追加ドメインの追加] をクリックしてドメイン名の拡張子を追加し ます。
  - ・ドメイン名を入力します。ドメイン名に使用できるのは英字、数字、ダッシュ、または ドットのみです。

ドメイン名転送ルールは完全一致とワイルドカードをサポートしています。

- 完全一致ドメイン名: www.aliyun.com
- ワイルドカードドメイン名 (汎用ドメイン名): \*.aliyun.com、\*.market.aliyun.com リクエストが複数の転送ルールに一致する場合、完全一致が小範囲ワイルドカードより 優先され、小範囲ワイルドカードが大範囲ワイルドカードより優先されます。次の表を ご参照ください。

| タイプ       | リクエスト URL         | 転送ルールに基づいたドメイン名        |                  |                             |
|-----------|-------------------|------------------------|------------------|-----------------------------|
|           |                   | www.<br>aliyun.<br>com | *.aliyun.<br>com | *.market<br>.aliyun.<br>com |
| 完全一致      | www.aliyun.com    | $\checkmark$           | ×                | ×                           |
| ワイルドカード一致 | market.aliyun.com | ×                      | $\checkmark$     | ×                           |

| タイプ       | リクエスト URL                  | 転送ルールに基づいたドメイン名        |                  |                             |  |
|-----------|----------------------------|------------------------|------------------|-----------------------------|--|
|           |                            | www.<br>aliyun.<br>com | *.aliyun.<br>com | *.market<br>.aliyun.<br>com |  |
| ワイルドカード一致 | info.market.aliyun.<br>com | ×                      | ×                | $\checkmark$                |  |

・ドメイン名に関連付けられている証明書を選択します。

## 🗎 注:

証明書のドメイン名は、追加されたドメイン名の拡張子と同じである必要があります。

# ()

設定が完了した後、問題がある場合は、結果に対するキャッシュの影響を避けるためにブラウザ を再起動してください。